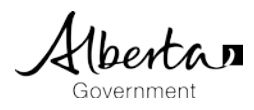

# How to Connect Students to myPass

This document provides the following information to support School/Authority Users.

- Student definition
- Overview How to connect a Student to myPass.
- Overview How to manage myPass Connections in PASIprep.

### 1. Student Definition and overview how to connect to myPass

| Who can have access to myPass? |                            |                                                                                                    |  |
|--------------------------------|----------------------------|----------------------------------------------------------------------------------------------------|--|
| Student                        |                            | Any student from age 13 or older.                                                                                                    |  |
|                                |                            | How to connect to myPass?                                                                                                    |  |
| Student age below 13           |                            | myPass is not available for students below age 13.                                                                                                    |  |
|                                |                            | • myPass provides most added value to students that are attending<br>High School. Most students that are attending high school are 13<br>years or older. The Parent/Guardian can get access to student<br>information in myPass for students below age 13.                              |  |
|                                |                            | School enters the Student personal Email address to PASIprep.                                                                                                    |  |
|                                | Signup with email<br>match | • Student creates an Education Account with an email address that match the email address registered by the School in PASIprep                                                                                                    |  |
|                                |                            | • Student enters the correct Alberta Student Number and Date of Birth in myPass.                                                                                                    |  |
|                                | Signup with<br>Access Code | Student receives the Signup Access code by letter via mail for the following situations:                                                                                                    |  |
| Student age<br>above 13        |                            | <ol> <li>The Email address that is used for the Education account does not<br/>match the Email address in PASIprep or there is no email address in<br/>PASIprep. The student is unable to establish a myPass connection<br/>and has the option to request an Access Code. OR</li> </ol> |  |
|                                |                            | 2. The Student is registered for a diploma exam, but does not have a myPass account                                                                                                    |  |
|                                |                            | For both situations the student should have a current mailing address in PASIprep.                                                                                                    |  |
|                                |                            | Student creates Education Account.                                                                                                    |  |
|                                |                            | Student enters the correct Alberta Student Number and Date of Birth in myPass.                                                                                                    |  |
|                                |                            | Student enters the provided Sign up access code in myPass.                                                                                                    |  |

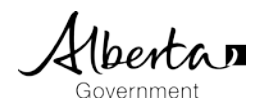

#### 2. Detailed overview – How to connect a student to myPass?

#### 2.1 Student - Signup with email match

| Ste                                                              | ep 1: Enter Email address in PASIprep                                                                                                    | Student Email Addresses                                                                                                    |                            |
|------------------------------------------------------------------|----------------------------------------------------------------------------------------------------|----------------------------------------------------------------------------------------------------|----------------------------|
| School enters or confirms the student email address in PASIprep. |                                                                                                    | ADD DELETE                                                                                                    |                            |
|                                                                  |                                                                                                    | Email Address                                                                                                    | Active?                    |
|                                                                  |                                                                                                    | D & johndoe@gmail.com                                                                                                    | Yes                        |
| Ste                                                              | ep 2: Create/Sign in to myPass                                                                                                    | Albertan myPass                                                                                                    |                            |
| •                                                                | The school instructs the student to create an<br>Education Account with an email address that<br>match the email address registered in PASIprep | Please Note:<br>If you are registering for a Diploma Exambe adviced that it may take up to a minute for the fist of available Writing Centres to appear.<br>Please select the Exam Session, Language, and Diploma Exam you would like to register for and WAIT for the Writing Centre(c) selection drop down to<br>Once the fits available you will be able to select a Writing Centre and complete your registeration. | present a list of options. |
| •                                                                | The student visits the myPass website via <u>mypass.alberta.ca</u> , or simply searches 'myPass' in browser.                                    | myPass.alberta.ca is an Alberta Education secure self-<br>service website for Alberta students to:<br>Hww.doi.org/1000000000000000000000000000000000000                                                                                                    | unt»                       |
| •                                                                | The Student clicks on "Sign in with Education Account."                                                                                         | Order high school transcripts     What is my/Pass?     What is my/Pass?     What is my/Pass?     Register to write or rewrite diploma exams with online payment                                                                                                    | <i>(i)</i>                 |
| •                                                                | The Student signs in with the Education Account, or with a Google or Microsoft Account.                                                         | Alberta B Education Account         Français           Please sign in to access myPass (https://public.education.alberta.ca/PASL/)         Sign In with                                                                                                    | SIGN IN                    |
|                                                                  |                                                                                                    |                                                                                                    |                            |
|                                                                  |                                                                                                    | Email                                                                                                    |                            |
|                                                                  |                                                                                                    | Sign in with password<br>Forgot your password?                                                                                                    |                            |
|                                                                  |                                                                                                    | Password                                                                                                    |                            |
|                                                                  |                                                                                                    | SICHIN                                                                                                    |                            |
|                                                                  |                                                                                                    |                                                                                                    |                            |

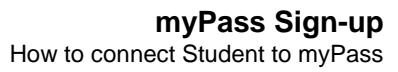

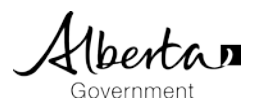

| Step 3: Enter details in myPass                                                                                              |                                                                                                    | Home > Obtain Access to the Student Information via myPass                                                                                                    |                                                                                                    |  |
|----------------------------------------------------------------------------------------------------|----------------------------------------------------------------------------------------------------|----------------------------------------------------------------------------------------------------|----------------------------------------------------------------------------------------------------|--|
| <ul> <li>The stud<br/>1. ASN<br/>2. Date<br/>3. Sele<br/>4. Click</li> <li>The stud<br/>details th<br/>on their r</li> </ul> | <ul> <li>The student enters the following information:</li> <li>1. ASN</li> <li>2. Date of Birth</li> <li>3. Select the option "The Student"</li> <li>4. Click "Activate Connection"</li> <li>The student receives an email notification with details that an active connection has been created on their record.</li> </ul> | Obtain Access to a<br>You must be connected to a stud<br>Identify the student<br>Alberta Student Number<br>Where can I find my Alberta Student<br>Number?<br>Date of Birth<br>Information about you<br>You Are | the Student Information via myPass     tent to use myPass. What can I do on myPass?     1234-5678-9     1990/01/01     • The student   • A parent or guardian of the student   • Authorized user |  |
|                                                                                                    |                                                                                                    | Do you have a Signup Access code? If yes, then please provide below                                                                                                    |                                                                                                    |  |
|                                                                                                    |                                                                                                    | Signup Access Code/Pin Code                                                                                                    | Note: By clicking Activate Connection below, you agree to be<br>bound by the <u>myPass Terms of Use Agreement</u> .<br>Activate Connection                                                       |  |

#### 2.2 Student - Signup with Access Code

| Step | p 1: Receive of Sign up Access Code letter                                                                                                    | 1551 222 (FNI 222 (FNI 222 (FNI 222                                                                                                    |
|------|----------------------------------------------------------------------------------------------------|----------------------------------------------------------------------------------------------------|
| •    | Student receives the Signup Access code by letter mail for the following situations                                                                                                    | Alberta Education       Alberta Education       Alber |
|      | 1. The Email address that is used for the Education account does not match the Email address in PASIprep or there is no email address in PASIprep. The student is unable to establish a myPass connection and has the option to request an Access Code. | 04 FEB 2018<br>Alberta Student Number: 1073-1067-4<br>>>> Non-Production Document - Do Not Mail <<<<br>1<br>Carson Stewart Angemet<br>BOX 1775<br>CERVERLODGE AB TOH 0CO                                                                                                    |
|      | OR                                                                                                    | To Carson Stewart Angermeier,                                                                                                    |
|      | <ol> <li>The Student is registered for a diploma exam,<br/>but does not have a myPass account.</li> <li>For both situations the student should have a<br/>current mailing address in PASIprep.</li> </ol>                                               | You are receiving this letter because you are writing one or more Diploma Exams in January 2018. Diploma Exam results will be available on or before 16 FEB 2018 through myPass.<br>How to sign up for myPass 2<br>1. Go to https://public.education alberta.ca/PASLUAT/myPass<br>2. Create an Education Account and sign in<br>3. Enter the Signup Access Code (one-time use only), your Alberta Student Number and your Date of Birth<br>Ty ou cannot obtain access to myPass, your diploma exam results can be obtained through your school or by contacting Alberta Education's Transcripts and Diplomas Office, using the contact into below.<br>myPass is an Alberta Education self-service website for you to:<br>Order high school transcripts in English or French<br>View diploma exam marks<br>Register to write or erwite diploma exams with online payment<br>View progress towards a credential (diploma or certificate)<br>View and print Detailed Academic Reports (DAR)<br>Order additional copies of an awarded credential in English or French                                     |

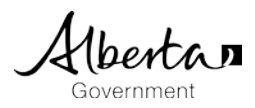

#### **Step 2: Sign Education Account** Alberta myPass • The student visits the myPass website via Please Note: mypass.alberta.ca, or simply searches 'myPass' in If you are registering for a Diploma Exam be advised that it may take up to a minute for the list of available Writing Centres to appear browser. Plose select the Exam Session, Language, and Diploma Exam you would like to register for and WAIT for the Writing Centre(c) selection drop down to present a list of options. Once the list is available you will be able to select a Writing Centre and complete your registration. The Student clicks on "Sign in with Education • Account." myPass.alberta.ca is an Alberta Education secure self-Sign in with Education Account > service website for Alberta students to: The Student signs in with the Education Account, . Order high school transcripts or Google or Microsoft Account View diploma exam marks Register to write or rewrite diploma exams with online paym Preferable the student uses the same personal • Albertan Education Account Francals 2 email address as the email address that is registered in PASIprep by the school. Sign In with MICROSOFT . GOADO A Email Sign in with password Forgot your password? I'm new, sign me up! Step 3: Enter details in myPass Albertan my Pass The student enters the following information: Home > Obtain Access to the Student Information via myPass 1. ASN 2. Date of Birth Obtain Access to the Student Information via myPass 3. Select the option "The Student" You must be connected to a student to use myPass. What can I do on myPass? 4. Enters the provided Signup Access Code from Identify the student the Access Signup Letter 5. Click "Activate Connection" Alberta Student Number Where can I find my Alberta Student Number? If the entered information matches exactly with • Date of Birth YYYY/MM/DD student record, the student is informed that 'Access to the student record has been granted'. Information about you You Are The student The student will receive a notification email with • A parent or guardian of the student details that an active connection has been created Authorized user on their record. Do you have a Signup Access code? If yes, then please provide below Signup Access Code YCMzVRfk Note: By clicking Activate Connection below, you agree to be bound by the myPass Terms of Use Agreement. Activate Connection Cancel Request

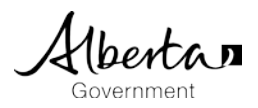

| 64                                        | an A. View Connection details                                                                                                    |                                                                                                    |                                                                                 |  |
|-------------------------------------------|----------------------------------------------------------------------------------------------------|----------------------------------------------------------------------------------------------------|---------------------------------------------------------------------------------|--|
| Step 4: View Connection details           |                                                                                                    | Access to the Student Information                                                                                                    |                                                                                 |  |
| •                                         | The student is able to view the details of the connected parent/guardian or authorized user in                                                                                                    | <ul> <li>myPass connections to the student information</li> <li>Add User</li> </ul>                                                                                                    |                                                                                 |  |
|                                           | the "Access to the Student Information" section of                                                                                                    | Education Account                                                                                                    | Connection Status                                                               |  |
|                                           | <ul> <li>myPass</li> <li>Personal details including name,<br/>relationship and email address.</li> <li>The status of the connection (if one exists)</li> <li>Last time the connection was used</li> <li>The expiration date of the connection</li> </ul> | Relationship to you:<br>Self                                                                                                    | Active<br>Last accessed on:<br>22 FEB 2018<br>Access expires on:<br>N/A         |  |
|                                           |                                                                                                    | Relationship to you:<br>Aunt<br>Edit Delete                                                                                                    | Active<br>Last accessed on:<br>06 FEB 2018<br>Access expires on:<br>17 JAN 2019 |  |
|                                           |                                                                                                    | Relationship to you:<br>Parent                                                                                                    | Active<br>Last accessed on:<br>16 FEB 2018<br>Access expires on:<br>17 JAN 2019 |  |
| Step 5: Manage existing myPass Connection |                                                                                                    | Alberta myPass                                                                                                    |                                                                                 |  |
| •                                         | The student is able to edit existing Authorized user<br>Connections via the "Access to the Student<br>Information" section in myPass                                                                                                    | Prome → Access to the Student Information                                                                                                    | Messages (2)                                                                    |  |
| •                                         | The student is <b>not</b> able to suspend or delete the parent/guardian connection                                                                                                    | Name Relationship Parent Email Address Company Company |                                                                                 |  |
| •                                         | The student is able to (un)suspend or delete an authorized user connection                                                                                                    | Expiry Date 2019/01/17<br>ISuspend! Cancel                                                                                                    |                                                                                 |  |

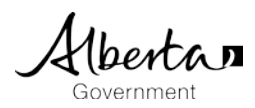

## 3. Manage Student Connections in PASIprep

| Step 1: Select myPass Connection PASIprep |                                                  | Albertan Education           | F                                                         |
|-------------------------------------------|--------------------------------------------------|------------------------------|-----------------------------------------------------------|
|                                           |                                                  | School Enrolments            |                                                           |
| •                                         | Go to "myPass Connections" Section in the        | View Student                 | -                                                         |
|                                           |                                                  | view Student                 |                                                           |
|                                           |                                                  | ·                            |                                                           |
|                                           |                                                  |                              | <                                                         |
|                                           |                                                  | Summar                       | 'Y                                                        |
|                                           |                                                  | Learning Need                | ls                                                        |
|                                           |                                                  | ! Identit                    | ty                                                        |
|                                           |                                                  | Personal Informatio          | n                                                         |
|                                           |                                                  | Student Document             | ts                                                        |
|                                           |                                                  | Contact Informatio           | t<br>on                                                   |
|                                           |                                                  | Parent/Guardian Informatio   | n                                                         |
|                                           |                                                  | myPass Connection            | ns                                                        |
|                                           |                                                  | A School Enrolment           | ts                                                        |
|                                           |                                                  | Courses & Mark               | KS                                                        |
|                                           |                                                  | Credentia                    | Is                                                        |
| Ste                                       | n 2: Manago myPass Connections                   |                              |                                                           |
| 316                                       | p 2. Manage my ass connections                   | myPass Connections           |                                                           |
| •                                         | The user can select the following options in the | SUSPEND                      | DELETE                                                    |
| •                                         | menu:                                            | View: Standard (Default) 👻   |                                                           |
|                                           | mond.                                            | Connection Status (2)↑       | User Type (1) ↑                                           |
| •                                         | Suspend: Allows the user to suspend an active    |                              | Parent/Guardian Connection                                |
|                                           | mvPass connection                                | C Active                     | Authorized User                                           |
|                                           |                                                  | C Active                     | Authorized User                                           |
| •                                         | Reactivate: Allows the user to reactivate a      | Active                       | Authorized User                                           |
|                                           | suspended myPass connection                      | G Suspended                  | Authorized User                                           |
|                                           |                                                  | Expired                      | Authorized User                                           |
| •                                         | Delete: Allows the user to delete an active,     | Expired                      | Authorized User                                           |
|                                           | expired or pending myPass connection.            |                              |                                                           |
|                                           |                                                  | myPass Connections           |                                                           |
| •                                         | For Suspending, Reactivating or Deleting an      | SUSPEND REACTIVATE DELETE    |                                                           |
|                                           | existing Connection:                             | View: Standard (Default)     |                                                           |
|                                           | 1. Select the connection that needs to be        | Connection Status @ht User T |                                                           |
|                                           |                                                  | C C Active Studer            | Are you sure you want to suspend this student connection? |
|                                           | 2. Click "Suspend", "Reactivate" or "Delete"     | C (Q Expired Parent.         |                                                           |
|                                           | 3. The status of connection will be changed      | C Active Author              | NO                                                        |
|                                           | alter user click "YES"                           | C Active Authorize           | ed User Cousin                                            |
|                                           |                                                  |                              |                                                           |